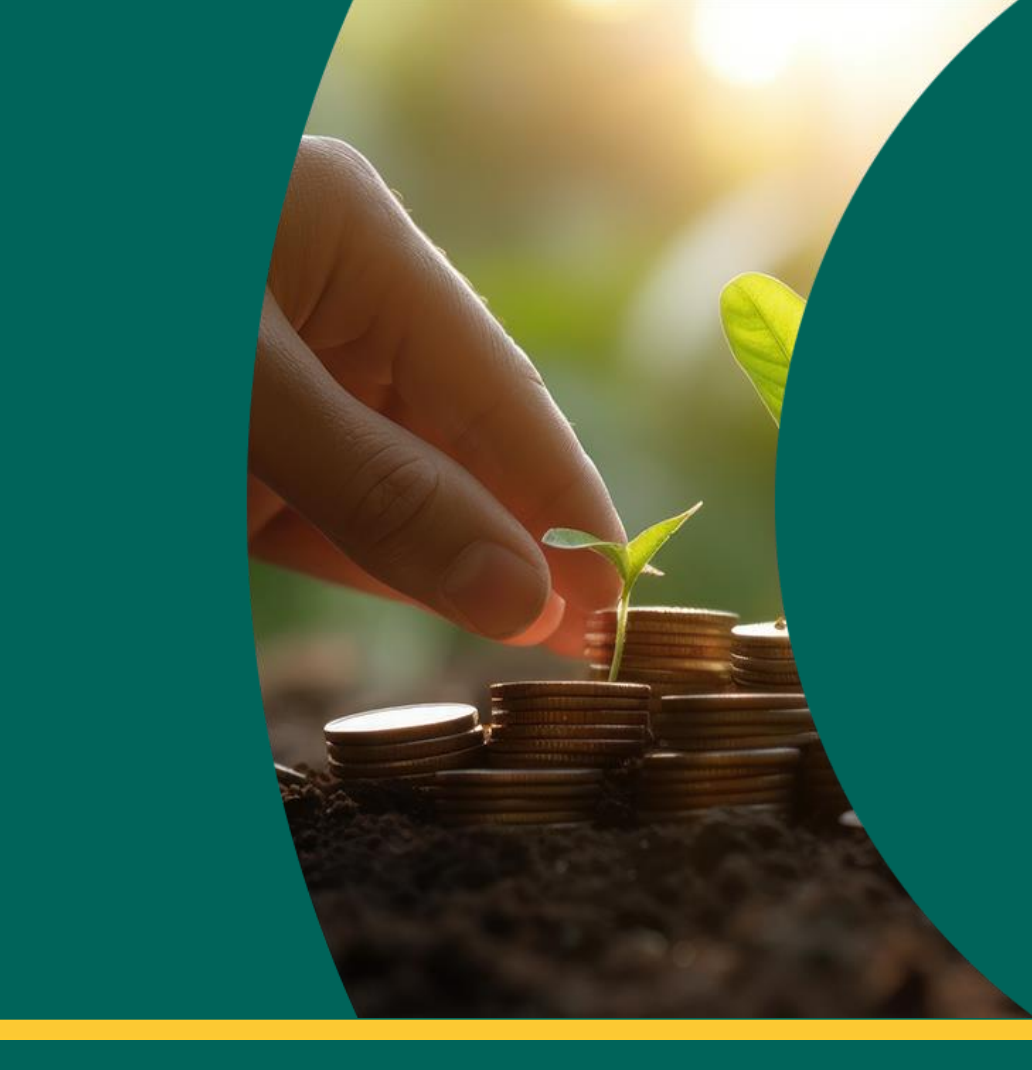

# Aplicativo Multicoop

Guia de Acesso

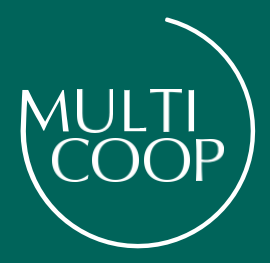

#### Prezado(a) Participante,

Neste guia, você encontrará um passo a passo de como acessar o aplicativo Multicoop.

Agora a gestão de seus investimentos está na palma de suas mãos.

Disponível nas lojas de aplicativos do seu celular (iOS e Android)

Aproveite!

# INSTRUÇÕES

**IMPORTANTE:** Para ter acesso ao Aplicativo Multicoop, você precisa ser participante de um dos Planos e ter realizado o primeiro acesso no <u>Site de</u> <u>Participante</u>

- Login e senha de acesso ao aplicativo é o mesmo de acesso ao site de participante.
- O aplicativo está disponível nas lojas de aplicativos (iOS: Apple Store e Android: Play Store/Google Store)
- O login expira após 15 minutos. Ao ultrapassar esse tempo o aplicativo fecha automaticamente e um novo acesso será necessário.

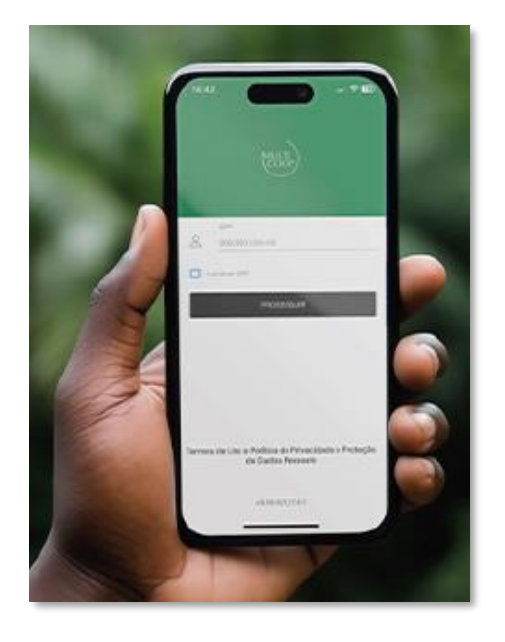

## **DOWNLOAD DO APLICATIVO**

O aplicativo Multicoop pode ser encontrado nas lojas de aplicativo do iOS e Android - o desenvolvedor do aplicativo é Singia Previdência.

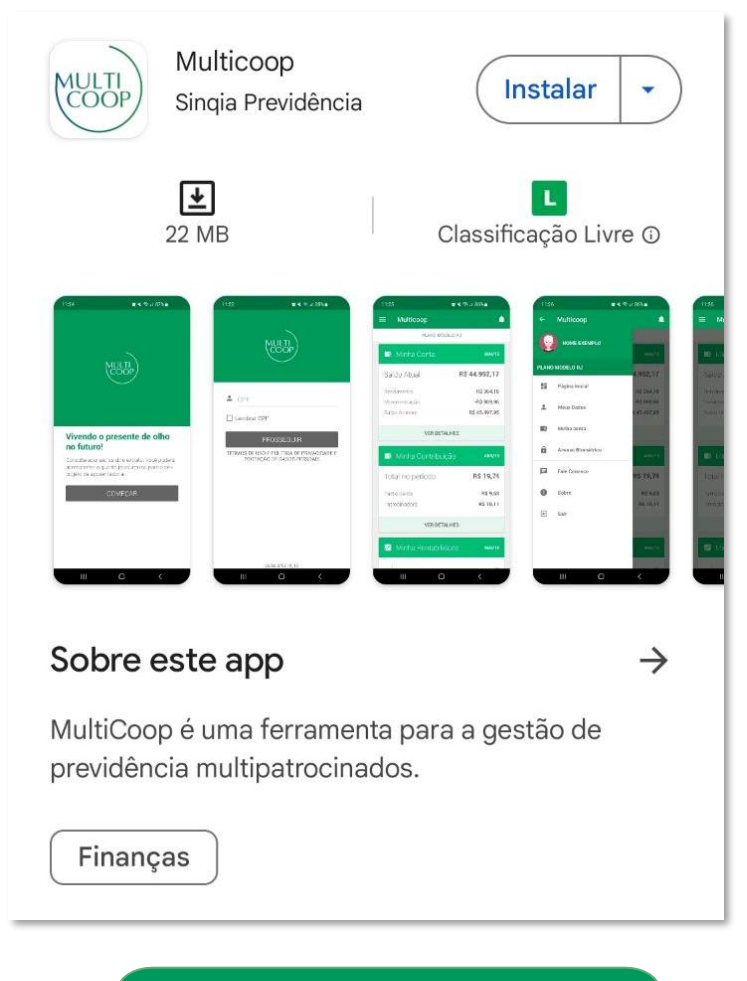

iOS – clique aqui para download

<u>Android – clique aqui para download</u>

# ÁREA LOGADA DO APLICATIVO MULTICOOP

Ao informar o CPF clique em <Prosseguir>, informe a senha e clique em <Entrar>.

Na página inicial do aplicativo será apresentado o Saldo Atual e a Rentabilidade do mês.

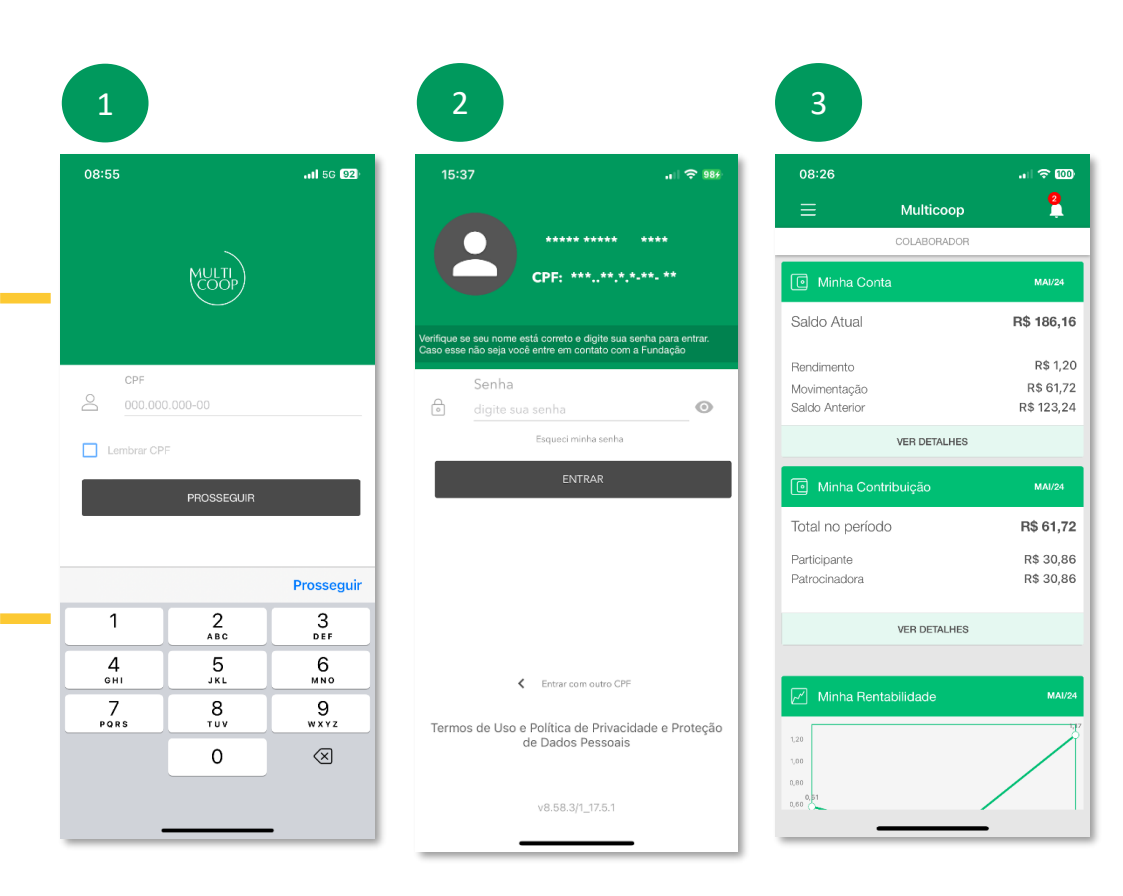

# **MENU DE FUNÇÕES**

Clicando no ícone no canto superior esquerdo, você acessa o menu com as funcionalidades disponíveis no aplicativo.

#### MINHA CONTA

- Extrato
- Saldo
- Contribuições
- Informes

#### MEU CADASTRO

- Dados
- Informações do Plano
- Certificado de Participante

## CONTRIBUIÇÃO ESPORÁDICA

Emissão de boleto

### FALE CONOSCO

Canais de atendimento

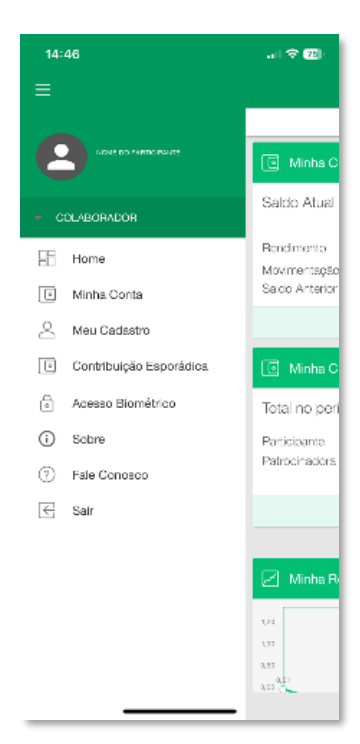

# **ESQUECI MINHA SENHA**

Na página inicial, clique em <Esqueci minha senha>, informe o e-mail cadastrado para login e clique em <Enviar PIN>.

Uma mensagem será apresentada informando que se o e-mail estiver correto você receberá o PIN para o cadastro de uma nova senha.

(PIN = sequência numérica composta por 4 dígitos enviada por e-mail)

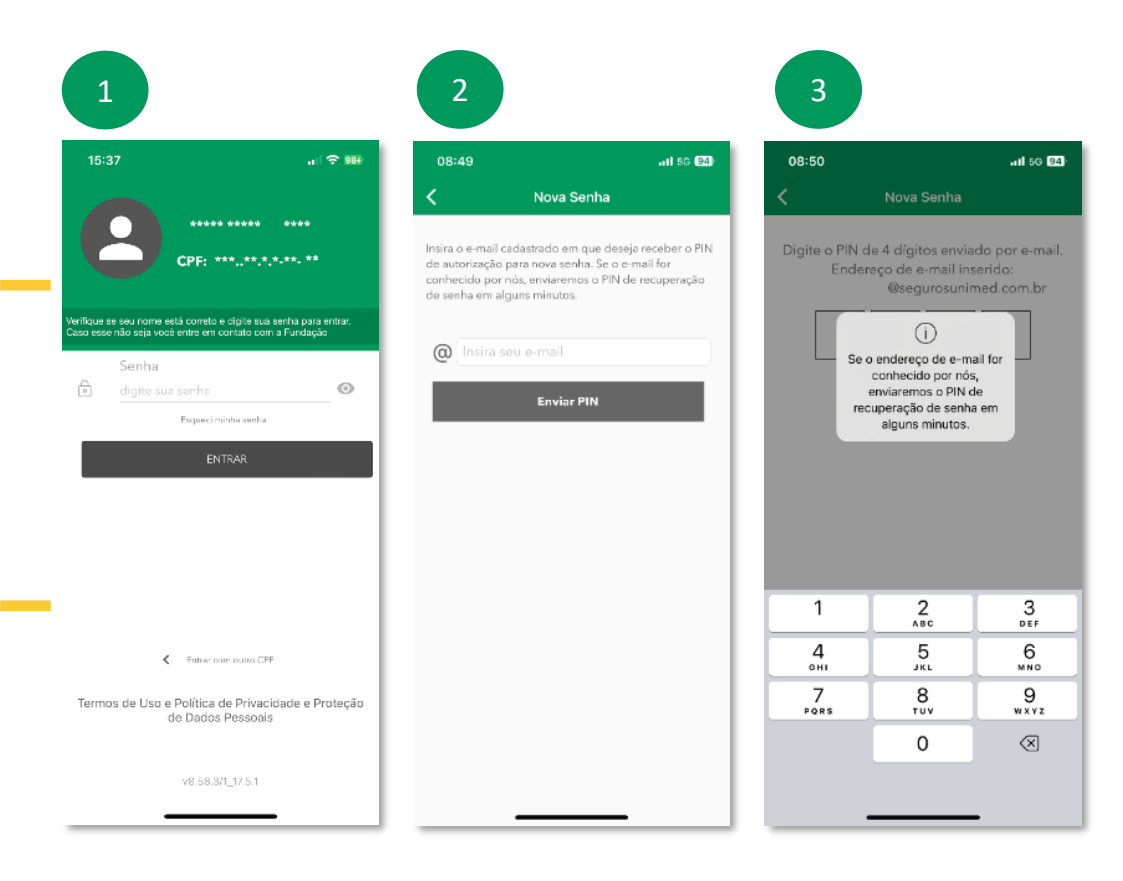

## **ESQUECI MINHA SENHA**

O e-mail para cadastro de nova senha tem como assunto: "Lembrar senha app"

Nele você encontra o PIN numérico de 4 dígitos.

Se o e-mail estiver correto e não chegar em sua Caixa de Entrada, verifique sua caixa de SPAM ou Lixo Eletrônico.

| no-reply@solucoes<br>para mim 👻 | atendimento.com.br                                            | 08:50 (há 1 hora) 🕁 🕤 |
|---------------------------------|---------------------------------------------------------------|-----------------------|
|                                 | Docalhost                                                     |                       |
|                                 | Prezado participante,                                         |                       |
|                                 | Segue Pin 2114, para reset de senha.                          |                       |
|                                 | Atenciosamente,<br>MultiCoop Fundo de Pensão Multipatrocinado |                       |
|                                 |                                                               | _                     |
|                                 |                                                               |                       |

# **ESQUECI MINHA SENHA**

Digite o PIN no aplicativo para abrir a tela de cadastro de nova senha, informe e confirme a nova senha e clique no botão <Salvar Nova Senha>.

Você será direcionado para a tela de login para realizar o acesso com a nova senha cadastrada.

A nova senha cadastrada passa a ser também sua senha de acesso ao Site de Participante.

| 10.04                      |                                                              | al 🗢 💷                                  | 08:51                |                            | II 5G 93 | 08:55          |            | <b>1 5</b> G 92                          |
|----------------------------|--------------------------------------------------------------|-----------------------------------------|----------------------|----------------------------|----------|----------------|------------|------------------------------------------|
| (                          | Nova Senha                                                   |                                         | <                    | Nova Senha                 |          |                |            |                                          |
| Digite o PII<br>Enc        | N de 4 dígitos envia<br>dereço de e-mail in:<br>@segurosunir | do por e-mail.<br>serido:<br>ned.com.br |                      |                            |          |                | MULTI      |                                          |
|                            |                                                              |                                         | Digite sua nova senh | a.                         |          | CPF            | 0.000-00   |                                          |
|                            | Não recebeur Reenviar P                                      | 114                                     | Nova Senha           |                            |          |                |            |                                          |
|                            |                                                              |                                         | 0                    |                            |          | 1 (ambrair ( ) |            |                                          |
|                            |                                                              |                                         | Confirme Nov         | a Senha                    |          | Lembrar Ci     | PROSSEGUE  |                                          |
|                            |                                                              |                                         | Confirme Nov         | a Senha                    |          | Lembrar Cl     | PROSSEGUIR |                                          |
|                            |                                                              |                                         | Confirme Nov         | a Senha<br>Ivar Nova Senha |          | Lembrar Cl     | PROSSEGUIR | Prossegui                                |
| 1                          | 2<br>^Ec                                                     | 3<br>DEF                                | Confirme Nov         | a Senha<br>Ivar Nova Senha |          | Lembrar Cl     | PROSSEGUIR | Prossegui                                |
| 1                          | 2<br>ABC<br>JKL                                              | 3<br>DEF<br>MNO                         | Confirme Nov         | a Senha<br>Ivar Nova Senha |          | Сетола С       | PROSSEQUIR | Prossegui<br>3<br>DEF<br>6<br>MNO        |
| 1<br>4<br>сні<br>7<br>раяз | 2<br>лес<br>5<br>лкц<br>8<br>тиу                             | 3<br>DEF<br>6<br>MNO<br>9<br>WXYZ       | Confirme Nov         | a Senha<br>Ivar Nova Senha |          | 1<br>4<br>Pors | PROSSEGUIR | Prossegu<br>3<br>DEF<br>6<br>MNO<br>WXYZ |

A senha deve ter mínimo de 8 caracteres, sendo pelo menos 1 letra maiúscula, 1 letra minúscula, 1 número e 1 símbolo (ex.: % @ \$ # ! ç ^) A nova senha deve ser diferente das últimas 120 senhas utilizadas.

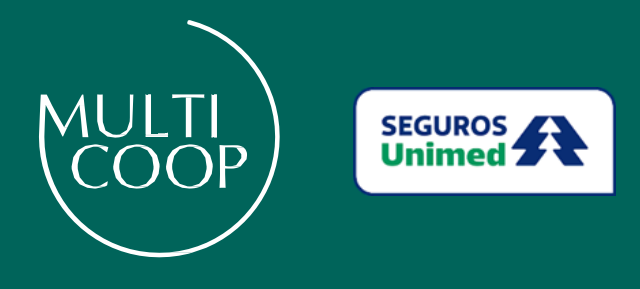

www.multicoop.com.br

Unimed Seguradora S.A. – CNPJ/MF: 92.863.505/0001-06 | MultiCoop Fundo de Pensão Multipatrocinado CNPJ: 17.480.374/0001-54 | Central de Atendimento: 0800 940 3466 | SAC: 0800 016 6633 - SAC Opção 6 | Atendimento ao Deficiente Auditivo: 0800 770 3611 | Ouvidoria: www.segurosunimed.com.br/ouvidoria ou ligue: 0800 001 2565 | Telefones Contingenciais: Central de Atendimento: (0xxDDD\*) 4000-1656 | Atendimento ao Deficiente Auditivo: (0xxDDD\*) 4000-1285 [\*DDD da capital do Estado do Participante].